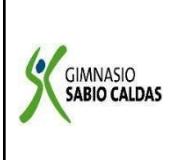

CódigoPENP - 01Versión001Fecha18/03/2020ProcesoGestión Académica

| DOCENTE                             | Yudi A                         | driana                                                                                                    | a Soler Franco                |                                                                                                    | Grado | SÉPTIMO |  |
|-------------------------------------|--------------------------------|----------------------------------------------------------------------------------------------------|-------------------------------|----------------------------------------------------------------------------------------------------|-------|---------|--|
| ASIGNATUR                           | TURA PROGRAMACIÓN              |                                                                                                    |                               |                                                                                                    |       |         |  |
| Correo electrónico de               |                                |                                                                                                    | yudi.soler@sabiocaldas.edu.co |                                                                                                    |       |         |  |
| contacto                            |                                |                                                                                                    |                               |                                                                                                    |       |         |  |
| Periodo académico                   |                                |                                                                                                    | Tercer Periodo                |                                                                                                    |       |         |  |
| Tiempo de ejecución de la actividad |                                |                                                                                                    | e la actividad                | 6 de septiembre al 17 de septiembre de                                                                                                    |       |         |  |
|                                     |                                |                                                                                                    |                               | 2021                                                                                                    |       |         |  |
| ¿Qué competencia(s) debo            |                                |                                                                                                    | lebo                          | Naturaleza y evolución de la tecnología                                                                                                    |       |         |  |
| alcanzar?                           |                                |                                                                                                    |                               | Reconozco principios y conceptos propios de la tecnología, así como momentos de la historia que le han permitido al hombre transformar el entorno para resolver problemas y satisfacer necesidades. |       |         |  |
| Temáticas<br>mediadoras             | 5                              | WIKIS<br>- ¿Qué es?<br>- Diferencias con otros entornos web<br>- proceso                                                                                                    |                               |                                                                                                    |       |         |  |
| Metas                               | 2<br>(<br> <br> <br> <br> <br> | <ul> <li>Socio-afectiva:</li> <li>Con responsabilidad y autonomía, realiza cada una de las actividades propuestas.</li> <li>Metas de aprendizaje:</li> <li>Conoce y aplica herramientas para la creación de un espacio virtual como las wikis.</li> </ul> |                               |                                                                                                    |       |         |  |

# **CRITERIOS DE EVALUACIÓN:**

| ¿QUÉ SE VA A<br>EVALUAR? | ¿CÓMO SE VA A<br>EVALUAR? | ¿CUÁNDO SE VA A<br>EVALUAR?<br>Fechas |
|--------------------------|---------------------------|---------------------------------------|
| Reconoce y aplica las    | Uso de herramientas en    | Primera semana:                       |

herramientas de un entorno virtual, para la creación de contenidos en red como las wikis. plataformas Online, para la creación de wikis.

10 de septiembre

**Segunda semana:** 17 de septiembre

# SEMANA 1 ( 6 al 10 de septiembre de 2021 )

### **ACTIVIDAD INICIAL:**

### **Responde a las siguientes preguntas:**

¿Qué entiendes por la palabra WIKI?

# **CONTEXTUALIZACIÓN:**

#### WIKI

Es una herramienta que posibilita la creación colectiva de documentos. "Wiki wiki" significa en hawaiano "súper-rápido", y es precisamente la rapidez para crear y actualizar páginas uno de los aspectos más destacados de la tecnología wiki. Por lo general, no se hacen revisiones previas antes de aceptar las modificaciones, y la mayoría de los wikis están abiertos al público general o al menos a todas las personas que tienen acceso al servidor wiki.

#### VENTAJAS DE UN WIKI

- Las páginas quedan abiertas para que todos puedan ingresar contenidos y aportar a ese tema respectivo.
- Si varios profesores dictan un curso, todos podrían aportar sus contenidos respecto a un mismo tema en una página común.
- Varias personas aportan a un tema, lo que genera una base de datos para los próximos estudiantes que lleguen al curso.
- El tema se actualizaría con nuevos conocimientos y avances de los mismos estudiantes.
- Permite proponer actividades colaborativas. Los estudiantes podrían escribir un documento entre todos.
- Guarda el historial de todas las participaciones de los estudiantes.

# **ACTIVIDAD DE AFIANZAMIENTO:**

- 1. ¿Cuál es la finalidad de una wiki?
- 2. Consulta la historia del término "wiki"
- 3. Escribe 5 características de un wiki.
- 4. Realice un cuadro comparativo entre un blog y un wiki

## SEMANA 2 (13 al 17 de septiembre de 2021)

#### **ACTIVIDAD INICIAL**

De manera colaborativa realiza en clase una wiki, teniendo en cuenta las indicaciones de la docente.

### **CONTEXTUALIZACIÓN:**

### PASOS PARA DISEÑAR UNA WIKI DESDE GOOGLE

- 1. Para crear una wiki en Google Suites debemos tener una cuenta en Google.
- 2. Una vez que hemos entrado, encontramos el botón *CREAR a* la izquierda de la pantalla. Debajo, aparecen dos opciones en un menú: *Mis sitios y Sitios eliminados.*

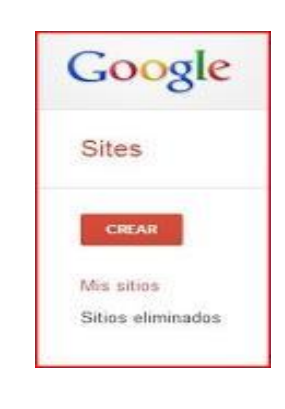

- 3. Hacemos clic en el botón CREAR
- 4. Rellenamos el formulario introduciendo el nombre del sitio, una breve descripción, para ello debes abrir el menú. Más opciones, seleccionamos un diseño y, por último, escribimos el código que nos presenta, pulsamos ENTRAR, o bien hacemos clic en el

botón **CREAR SITIO y** en unos segundos tenemos nuestra web lista para comenzar a introducir contenido.

- 5. El sitio que acabamos de crear presenta una página a la que Google Suites denomina **Página Principal.**
- 6. Fíjate ahora en la parte superior derecha y encontrarás tres botones que usaremos cuando estemos construyendo nuestra página, son:

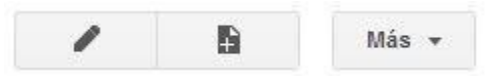

- 7. El primero a la izquierda se utiliza para modificar la página, el siguiente para crear una página nueva y el botón Más, contiene todas las opciones para configurar la wiki.
- 8. Pulsa ahora sobre el botón Modificar y fíjate que la página se convierte en un documento en el que podemos escribir, borrar y utilizar diferentes opciones de formato como en cualquier procesador de textos. Cambia el título de la página y pones Inicio.
- 9. A continuación, pulsa GUARDAR y el documento se convierte en una página web. Este es el procedimiento para ir creando tu wiki. Son tres pasos: *Modificar, escribir y Guardar.*

10. Pulsa sobre el botón Página Nueva:

Una vez asignado el nombre a la página y seleccionado el tipo de página, haz clic en CREAR. De este modo has añadido una nueva página a tu wiki.

#### **ACTIVIDAD DE AFIANZAMIENTO:**

- 1. Teniendo en cuenta los pasos anteriormente explicados. Construye la primera página de tu wiki desde la cuenta de google, teniendo en cuenta las indicaciones de la docente.
  - Escoge el tema de tu interés
  - Realiza el paso a paso para su creación.
  - Insertar textos, imágenes y características propias del sitio web.
- 2. Compartir tu wiki con la docente, siguiendo las indicaciones dadas en clase, para ser enviado a la plataforma classroom.

## VERIFICACIÓN DE APRENDIZAJES:

¿Qué dificultades se me presentaron al momento de realizar las actividades?

# **REFERENCIAS: WEBGRAFÍA.**

https://aprendeenlinea.udea.edu.co https://www.youtube.com/watch?v=yRVfCe32bAI https://sites.google.com/site/pruebawikivillar/